## Applying for a PIN and Accessing Oregon Trucking Online

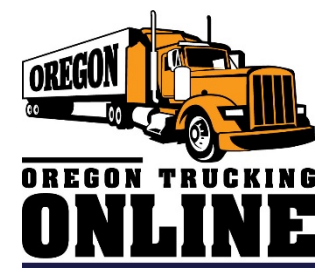

## **Step-by-Step Instructions:**

- 1. Visit our <u>Oregon Trucking Online</u> webpage at https://www.oregontruckingonline.com/cf/MCAD/pubMetaEntry/PinReq/.
- 2. Click on the tab labeled **Sign up for a PIN**.

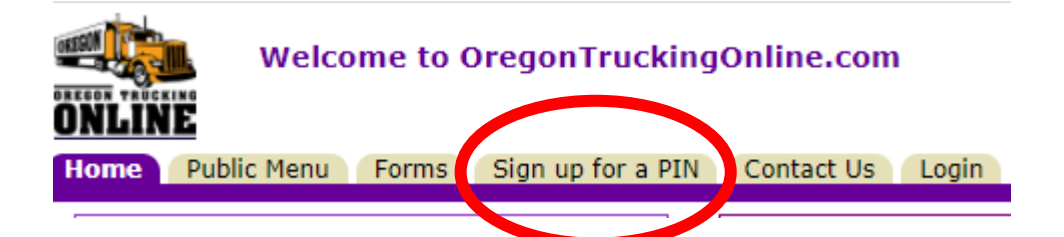

3. Follow instructions to complete PIN Request Form.

|                                                                                      | PIN Request Form                                 |   |  |
|--------------------------------------------------------------------------------------|--------------------------------------------------|---|--|
| NOTE: If you do not have an established account with C                               | CD, your access to transactions will be limited. |   |  |
| Step 1: Complete the PIN Request form below.                                         |                                                  |   |  |
| Step 2: Review the information for accuracy and sig                                  | ın.                                              |   |  |
| Step 3: Print the PIN Request form for your records                                  |                                                  |   |  |
| Step 4: Once ODOT approves your PIN Request you will receive an E-mail confirmation. |                                                  |   |  |
| Questions? Call 503-378-6699, or contact us.                                         |                                                  |   |  |
| Step 1: Complete the PIN Request form                                                |                                                  |   |  |
| CCD Account Number:                                                                  | * Help                                           |   |  |
| Carrier's Business Name:                                                             | CCD Will Provide Name                            |   |  |
| Company Phone No:                                                                    | Ext:                                             |   |  |
| Contact Name:                                                                        | *                                                |   |  |
| Business E-mail Address:                                                             |                                                  | * |  |
| Confirm E-mail Address:                                                              |                                                  | * |  |
| Effective Date:                                                                      | July V 15 V 2021 V                               |   |  |
| Comments:                                                                            |                                                  |   |  |
| (Optionar)                                                                           |                                                  |   |  |
|                                                                                      |                                                  |   |  |
|                                                                                      | Submit Reset                                     |   |  |
| * = required                                                                         |                                                  |   |  |
|                                                                                      |                                                  |   |  |

4. Carrier will receive a welcome email from ODOT Trucking Online with a one-time use PIN.

5. Login to Oregon Trucking Online and click the **Show** button beside the **Manage Your Account** option on the Main Menu.

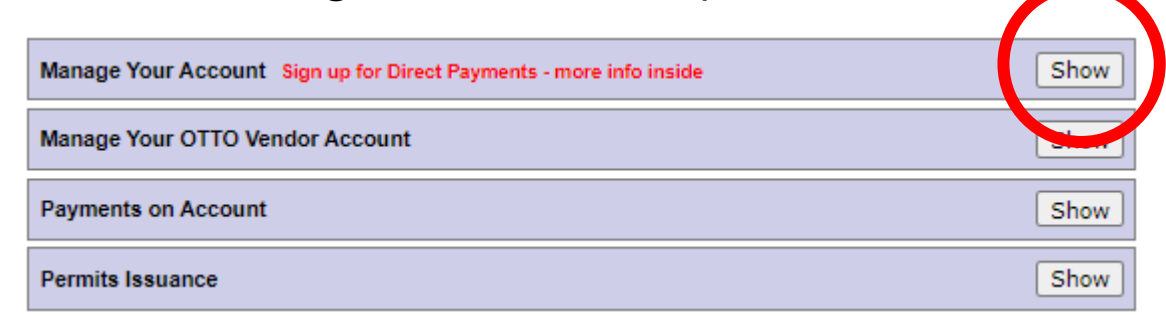

6. Click on the **Change PIN or Trucking Online E-Mail Address** button.

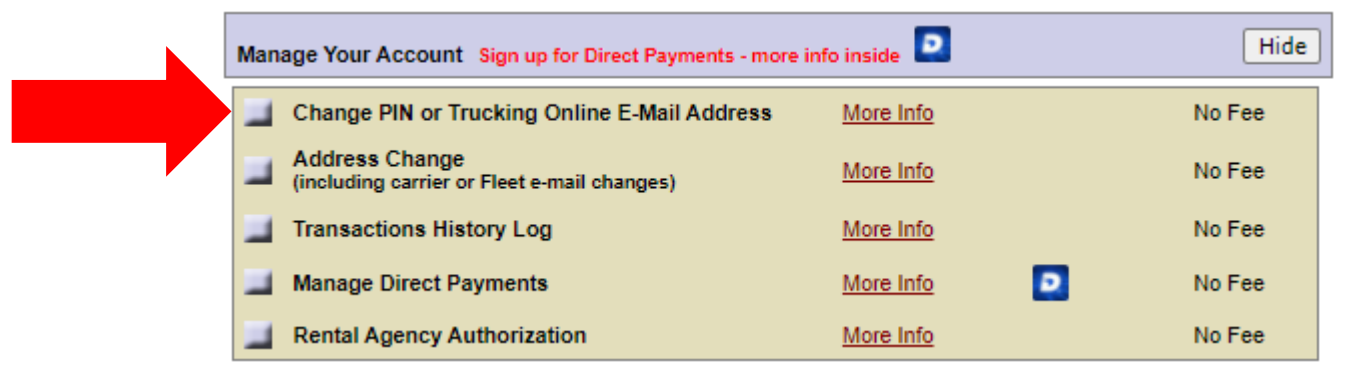

7. It is important to follow instructions on how to change your PIN exactly as written then click **Submit Change(s)** button.

## Change Account PIN

## \* = required

- · A PIN needs to be 6 or 7 characters, the first being a letter.
- A PIN needs to contain at least one 'special' character from this list: @ \$ % ^ \* () + ? < >
- A PIN may not contain spaces.
- A PIN is case-sensitive.

| Guidelines for creating effective PINs. |   |  |  |
|-----------------------------------------|---|--|--|
| New PIN:                                | * |  |  |
| Repeat New PIN:                         | * |  |  |
|                                         |   |  |  |

- · If you change your PIN, you should also change your secret question and answer.
- If you forget your PIN, you'll use the question and the exact answer (it will be case sensitive) to be reissued a new PIN by email.
- A question can be up to 100 characters long. An answer should be known only by you or your approved representatives.

| Question: |                           |
|-----------|---------------------------|
| Answer:   | (Limit to 30 characters.) |

Please review your current Trucking Online email address listed below. If there are no changes to this information, click the **Submit Change(s)** button at the bottom of the screen to change your PIN.